## Beschreibung zum Aufruf des Ampel-Layers in ELAN

- 1. Bitte loggen Sie sich im ELAN-Programm mit Ihrer ZID-Registriernummer und der dazugehörigen ZID-PIN ein: <u>https://www.elan-nrw.de/webClient\_NW/#login</u>
- 2. Wechseln Sie zur Kartenansicht, indem Sie in der blauen Kopfleiste auf "GIS" klicken:

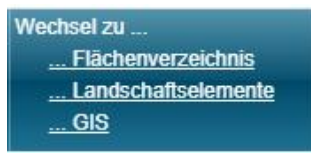

- 3. In der Kartenansicht aktivieren Sie die Legende über diesen Button:
- 4. Die Legende erscheint rechts im Fenster. Achten Sie darauf, dass der Layer "Ampel Flächenmonitoring" mit einem Häkchen aktiviert ist:

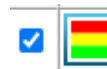

Ampel Flächenmonitoring

5. Nun sehen Sie das aktuelle Monitoring-Ergebnis durch farbige Füllung der Flächen. Die Farben haben dabei folgende Bedeutung:

| grün | Alle Fördervoraussetzungen eingehalten bzw. Angabe im Antrag bestätigt                                   |
|------|----------------------------------------------------------------------------------------------------|
| gelb | Prüfung von mindestens einer Fördervoraussetzung noch nicht abgeschlossen                                |
| rot  | Mindestens eine Fördervoraussetzung nicht eingehalten / abweichende<br>Feststellung zur Angabe im Antrag |

## Zu beachten ist, dass die Flächen in der Kartenansicht mit der Farbe gefüllt sind, die das ungünstigste Ergebnis widerspiegeln.

6. Ein Mausklick auf die Fläche in der Karte öffnet das Infofeld:

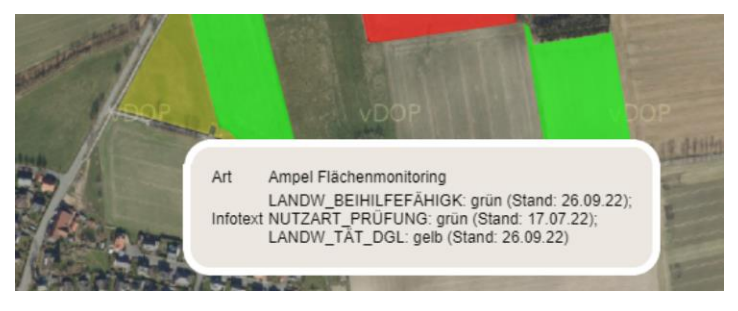

Hier werden die Prüfergebnisse zu folgenden Antragsangaben bzw. Fördervoraussetzungen angezeigt:

- 1. Richtigkeit der im Flächenantrag angegebenen Kulturart
- 2. Ganzjährige Beihilfefähigkeit der Flächen
- 3. Durchführung der landwirtschaftlichen Tätigkeit auf Dauergrünland
- 4. Ausübung der Mindesttätigkeit auf Brachen und Streifen

Bitte beachten Sie, dass die aktuellen Satellitenbilder weiterhin laufend ausgewertet werden und der Layer regelmäßig aktualisiert wird. Das bedeutet, dass sich die Ampelfarbe einer "gelben" Fläche auf "grün" oder "rot" ändert, sobald die Prüfung für diese Fläche abgeschlossen werden konnte.